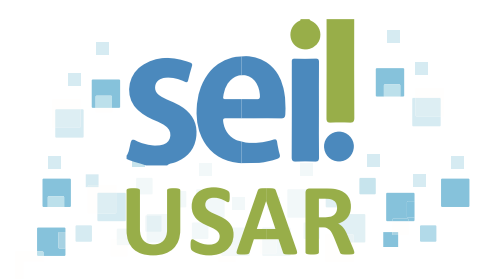

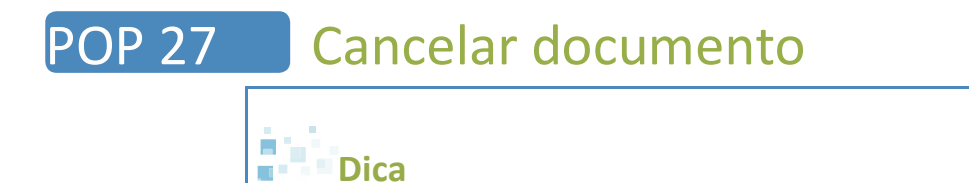

Utilize esta rotina quando, por algum motivo relevante, for necessário cancelar um documento e não for possível sua exclusão.

- 1. Clique sobre o número do processo.
- 2. Clique sobre o documento na árvore do processo.
- 3. Clique no ícone 🖊

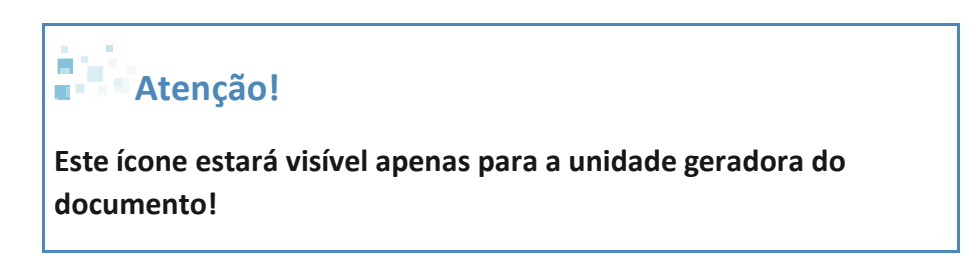

- 4. Digite o motivo do cancelamento.
- 5. Clique no botão "Salvar".

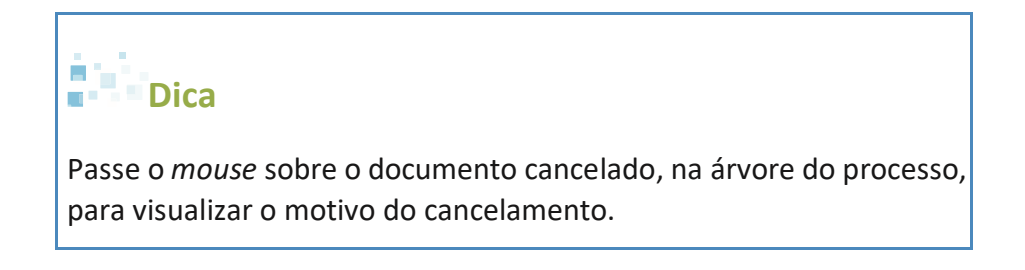